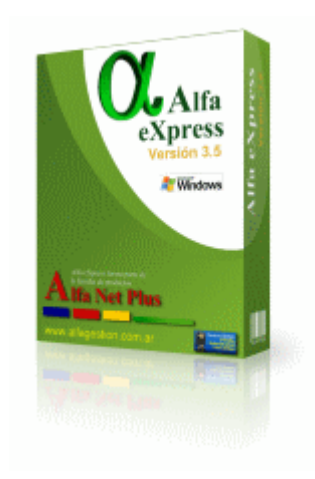

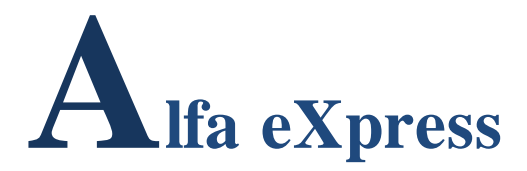

# Uso de Guía de Carga o Repartos

# **Distribuidoras Mayoristas**

By: Alfa Net Plus - Soluciones Informáticas

www.alfagestion.com.ar

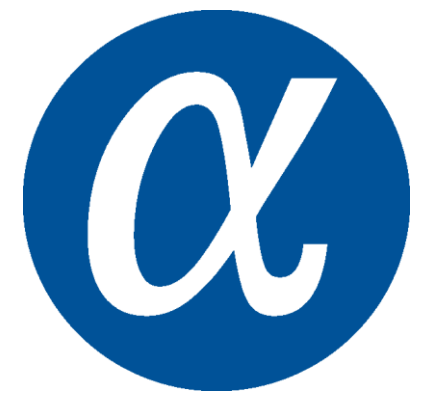

Alfa eXpress - forma parte de la familia de productos, Alfa Net Plus

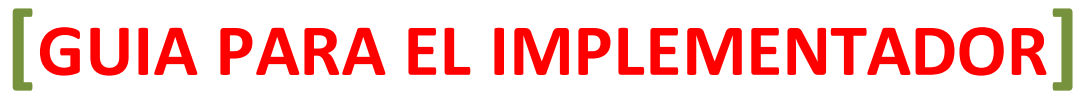

Alfa Gestión Puntos de Venta

## **Conocimientos bàsicos**

Esta guía presupone un conocimiento básico de las funciones de Alfa Gestión, aquíse explica cómo configurar y usar las opciones para generar guía de cargas para repartos.

El presente material no pretende ahondar en detalles, sino dar un vistazo rapido y general de los distintos procesos que hacen referencia al rubro Distribuidoras de Fiambres y Lacteos.

# **Configuración Inicial**

El sistema Alfa Gestión, se adapta a cientos de rubros, para dejarlo

#### **Configuración General**

Luego de instalar el sistema, Ingresamos a Utilidades – Configuración de Sistemas.

Vamos a la solapa Ventas, solapa Otros y tildamos las opciones:

- Habilitar Modalidad de Repartos (Incluir en Reparto)
- Comprobante de Venta Fijar Incluir en reparto
- Incluir en Reparto NO pide lugar de entrega (Opcional)
- Incluir en Reparto las Notas de Crédito (Opcional).
- Factura solo Pedidos Preparados (Si usa preparación de pedidos)
- Factura Cantidades Preparadas desde preparación

Versiguiente Imagen.

| Imputación                                                                                                    | Facturación                                                                                                    | Ctros                                                                                                    | Secuencia                                                                                                    |
|----------------------------------------------------------------------------------------------------|----------------------------------------------------------------------------------------------------|----------------------------------------------------------------------------------------------------|----------------------------------------------------------------------------------------------------|
| Incluye Marca en descripción<br>Incluye Presentación en descri<br>Acota el Largo de Otros Cono<br>Valida Codigo deTJ de Crédito<br>Pide Orden de Compta en Fae<br>Pide Lugar de Entrega en Car<br>Usa Observaciones en compt<br>Pedr Datos Adicionales en<br>Cobranzas: Aplicación de Trill | del Articulo<br>lipción del Articulo<br>eptos en Facturación<br>tura<br>ga de Comprobantes<br>obarries Ventas<br>refer<br>dar estas opciones | Imprime el Total del Co<br>Imprime el Origen y Ad<br>No Habiltar Facturacio<br>No Habiltar Facturacio<br>No Habiltar Facturacio<br>Linite de Credito - Igni<br>Habiltar Facturación g<br>Facturación de Remit<br>Habiltar Clentes con<br>Leyenda Clentes - Do<br>origente tran Deventor | omprobante en Letras<br>Juana del Lote/Despacho.<br>ón de Presupuestos<br>ón de O. Trabajo<br>ón de N. de Pedido<br>orar los cheques pendientes<br>por Lotes<br>or Lotes<br>on por lote Semanal<br>Sucursales<br>micilio de Entrega (Si no marca esta<br>Fiscal) |
| Modelo de Libro de Iva Venta<br>Modelo de Libro de Iva Venta<br>Modelo de Libro de Iva Venta<br>Relaciona Cobranzas con No<br>Validar Comisión por Cobranza                                                                                                    | s Alternativo 2<br>s Alternativo 3 (05-2012)<br>tas de Pedidos                                                                               | Habikar Modalidad Re     Comprobantes de Ven     Incluir en Reparto NO     Incluir en Reparto Ias                                                                                                    | epartos (Inckur en Reparto)<br>xa Fijar Inckur en Reparto<br>) pide kujar entrega en Comprobante<br>Notas de Credito                                                                                                    |
| No proponer Ni<br>Cobrenzes con<br>Facturación de Remitor Conso<br>Facturación de Remitor Conso                                                                                                    | tildar<br>Nidador (POr Default)<br>Aidador (Opcional)                                                                                        | Ventas - Descarga Sto<br>Habitar Fitro por fami<br>Modilica Class de Pre-<br>Factura solo Pedidos I<br>Factura Cantidades Pr                                                                                                    | ock por Reparto<br>lias en carga de NP por Reposicion<br>cio<br>Preparados desde preparacion<br>reparados desde preparacion                                                                                                    |

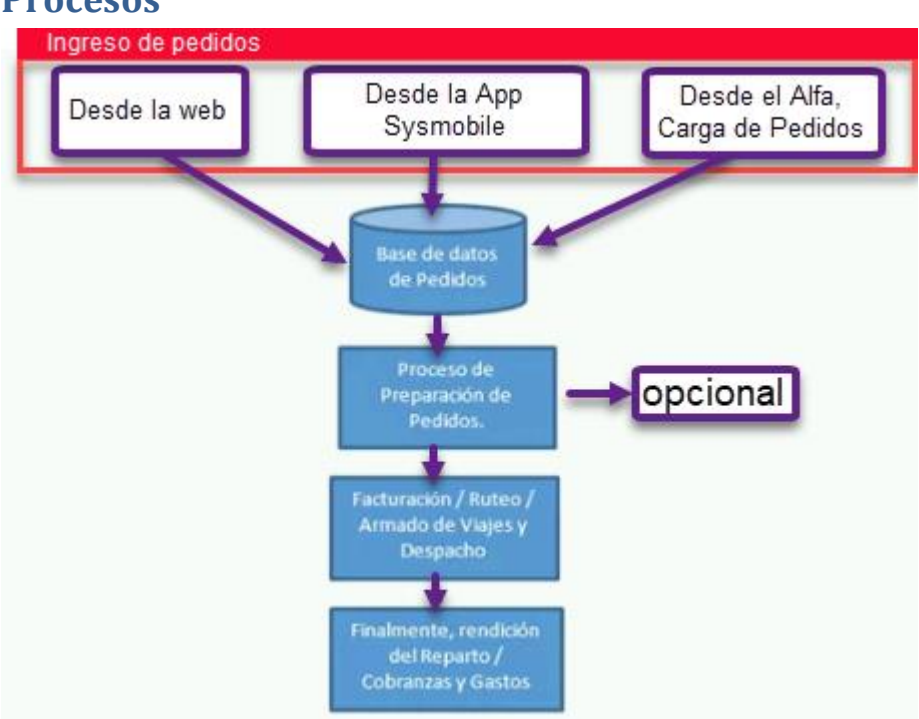

#### Procesos

## Carga de Pedidos

La carga de pedidos puede ser realizada por los vendedores utilizando nuestra aplicación SysMobile para celulares con Android, por carga desde el sistema, o por la web si tiene habilitada dicha opción.

Desde el Sistema, la opción es la siguiente: Ventas – Comprobantes – Notas de Pedido.

Aquí se informa el cliente, el sistema ya trae las listas y condiciones de venta establecida en el cliente, descuentos, etc...

Aquí el pedido se realiza por Bl, en los artículos que tenga configurado esa opción, en el caso de productos pesables. El precio del bulto se calcula con el precio del kilo por el peso del estimado del bulto, este peso puede variar cuando se pesa.

| ٥N  | 🎆 Carga   | de Comprobantes NOTA DE PEDI        | DO5 ** 0001-00000018-X **        | ×             |
|-----|-----------|-------------------------------------|----------------------------------|---------------|
|     | Operacion | es Consultas Pendientes             |                                  |               |
|     |           | Nro: 0001 00000018 X                | TT2010200   JAD EVENTOS          |               |
|     |           | Aplic.                              | CAPITAL                          |               |
|     | 0         | Cond Venta: 1 Cha Che               | Vencimiento 12/12/2017 % Red     | argo 0        |
| A   | . پ       | Lista                               | Depo:                            | sito 1        |
|     |           | Juan Pablo                          | Adic:                            |               |
|     |           | bservaciones                        |                                  | TOTAL LINGUAL |
|     |           | 23 Cremoso Quelac                   | bl 5,00 46,00                    | 230,00        |
|     | 3 Ø       |                                     |                                  |               |
|     | ۵ 🛍       |                                     |                                  |               |
|     |           |                                     |                                  | ,             |
| aci | 85        | Leiglac                             |                                  | Equiv. 20 KG  |
|     | 10        | Servicios Articulos Otros Conceptos | Totalizador Cod.Barra            |               |
|     | Pesar     | 5.00 Cremoso Quelac                 | lotal                            | 230,00        |
|     | 17 Stock  | New 1 08-3 MO 0.00                  | UNE NAMUEL T CAUGINE (25/11/2017 | ±.0           |

#### Facturación

Desde la opción **Ventas, Carga de comprobantes**, se realiza la Facturacion de estos pedidos preparados.

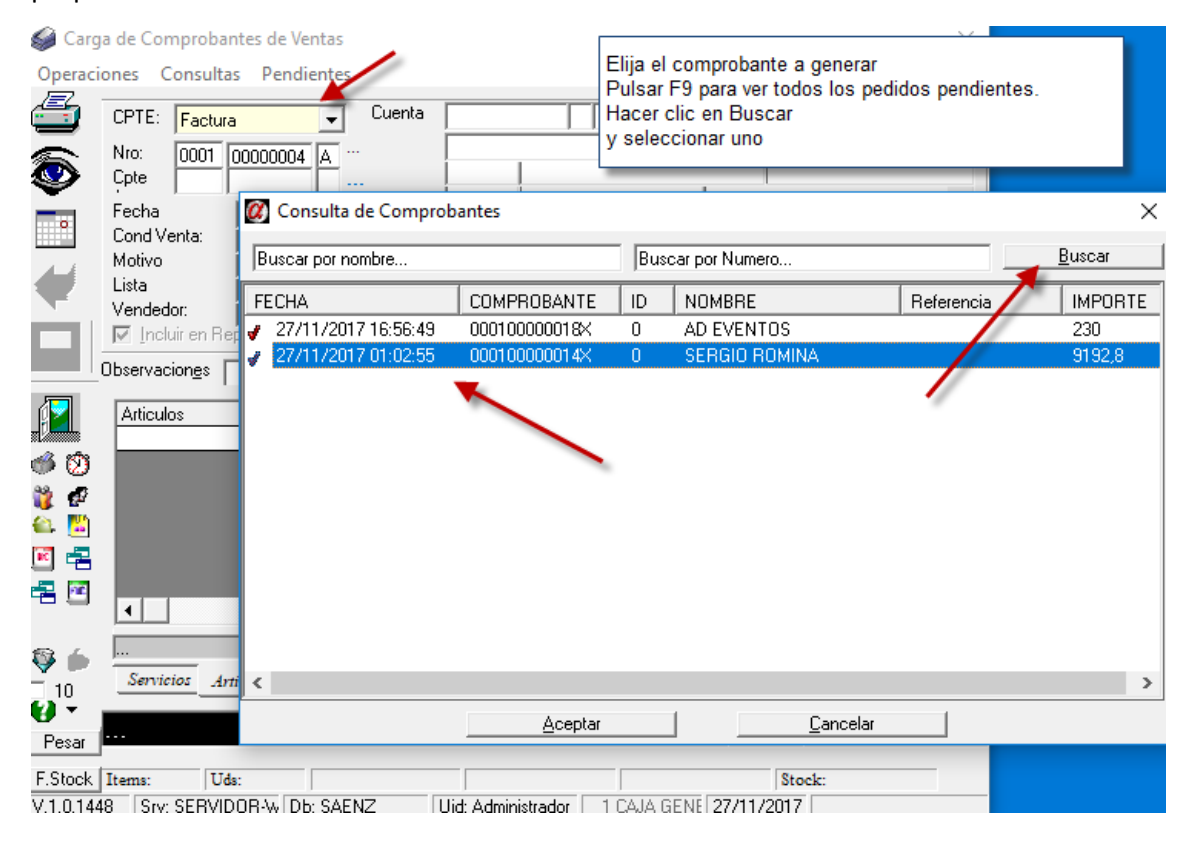

Al seleccionar el pedido, el sistema muestra las cantidades preparadas, el precio que haya sido seleccionado al cargar el pedido, finalmente se graba el comprobante y el pedido deja de estar pendiente para pasar al estado Facturado y queda pendiente para incluir en una guía de carga para reparto.

| 🏈 Car       | ga de Comprobantes de Ventas                                                                                                    |            |                   |                   |                                                    |              |                   | $\times$ |
|-------------|----------------------------------------------------------------------------------------------------|------------|-------------------|-------------------|----------------------------------------------------|--------------|-------------------|----------|
| Operac      | iones Consultas Pendientes                                                                                                    |            |                   |                   |                                                    |              |                   |          |
| (<br>)<br>) | CPTE:         Factura           Nro:         0001         00000004         A           Cpte         0001         00000018         X         Fecha           Fecha         27/11/2017         Cond Venta:         1         Crar Cr | Cue        | nta 11<br>Ri<br>7 | 201020<br>DLON 26 | 0 0 AD 8<br>515<br>CAPITAL<br>000<br>cimiento 12/1 | 2/2017       | <br>% Recargo     | 0        |
| <b>€</b>    | Vendedor: 1 Juan J<br>Vendedor: 1 Juan J<br>Vendedor: 1 Juan J<br>Vendedor: 1 Juan J                                                                                                    | Pablo<br>1 |                   | Impu              | tación                                             |              | Deposito<br>Adic: | 1<br>\$  |
| <u>[</u> ]  | Artículo: Descripción<br>23 Cremoso Quelac                                                                                                    | UD<br>KG   | Cant.<br>22.5     | なDto<br>0         | importe<br>10.22                                   | TOTAL<br>230 | Impuestos<br>0    | BI/Pq    |

Una vez facturado, puede pasar al siguiente paso, Guía de carga.

#### Guía de Carga

El objetivo de este proceso, es indicarle al sistema que comprobantes salen a reparto, según zona, fecha, vendedor, etc.

Se indica también, quien es el chofer responsable, se emite opcionalmente una hoja de Ruta, un consolidado de productos cargados y un listado de la cuenta corriente de los clientes involucrados en esta guía.

| ge Gala de e                                                      | Carga                                                                                                    |                                                                    |                                                               |                                                                  |                                                              | 1                                                 | - 0       | >                 | <                        |
|-------------------------------------------------------------------|----------------------------------------------------------------------------------------------------|--------------------------------------------------------------------|---------------------------------------------------------------|------------------------------------------------------------------|--------------------------------------------------------------|---------------------------------------------------|-----------|-------------------|--------------------------|
| Parametros de<br>Chofer<br>Fecha Comp<br>Zona<br>Dargar Comp      | Busqueda                                                                                                    | 09/17                                                              | Hasta<br>U.Neg: 1                                             | Vendedon 2 - Nicc 3 - Max 4 - Mat 5 - Dep 6 - Luc                | as<br>n Pablo<br>vlas<br>imiliano<br>ias<br>osito<br>as      | Zonas P                                           | endientes |                   |                          |
| Reparto<br>Numero: 00<br>Chofer: 0<br>Vehiculo: 0<br>Comprobante: | 001 00000001 X                                                                                                    | omprobante:                                                        | Fech<br>Preci<br>Obse                                         | a Reparto: 27/11/2017<br>into:                                   | <u>Busca/Inserta</u> <u>M</u>                                | lover Mover a <u>P</u> endie                      | ntes      | ⊻er               | r                        |
|                                                                   |                                                                                                    | E                                                                  | Cuenta                                                        | Bazon Social                                                     | Domicilio                                                    | Localidad                                         | 7         | V. I              | Fer                      |
|                                                                   | L Nº L'omprobante                                                                                                    | i Fecha                                                            | L L LIPCUA                                                    |                                                                  |                                                              |                                                   | L Z DDA   | ve L              | 1.00                     |
| FP                                                                | 000100000013X                                                                                                    | 27/11/2017                                                         | 112010044                                                     | ALEJANDRA                                                        | BOSCH Y MARC                                                 | NO                                                | Zona      | 3                 | 27/                      |
| FP<br>FP                                                          | 000100000013X<br>000100000014X                                                                                                    | 27/11/2017<br>27/11/2017<br>27/11/2017                             | 112010044<br>112010043                                        | ALEJANDRA<br>WALTER FIAMBRERIA                                   | BOSCH Y MARC<br>BRANSEN 1091                                 | NO<br>SAN FERNANDO                                | Zona      | ve<br>3<br>4      | 27/<br>27/               |
| FP<br>FP<br>FP<br>FP                                              | Nº Comprobante<br>0001 0000001 3X<br>0001 0000001 4X<br>0001 0000001 5X<br>0001 0000001 5X                                            | 27/11/2017<br>27/11/2017<br>27/11/2017<br>27/11/2017               | 112010044<br>112010043<br>112010042<br>112010042              | ALEJANDRA<br>WALTER FIAMBRERIA<br>TUCO CINA                      | BOSCH Y MARC<br>BRANSEN 1091<br>ARENALES E Y                 | NO<br>SAN FERNANDO<br>VICENTE LOPEZ               |           | Ve<br>3<br>4<br>4 | 27/<br>27/<br>27/<br>27/ |
| FP<br>FP<br>FP<br>FP<br>FP                                        | № Comprobante           000100000013X           000100000014X           000100000015X           000100000015X           000100000016X | 27/11/2017<br>27/11/2017<br>27/11/2017<br>27/11/2017<br>27/11/2017 | 112010044<br>112010043<br>112010042<br>112010040              | ALEJANDRA<br>WALTER FIAMBRERIA<br>TUCO CINA<br>SEBASTIAN SAN ISI | BOSCH Y MARC<br>BRANSEN 1091<br>ARENALES E Y<br>MARTIN Y OMA | NO<br>SAN FERNANDO<br>VICENTE LOPEZ<br>SAN ISIDRO |           | 3<br>4<br>4<br>4  | 27/<br>27/<br>27/<br>27/ |
| FP<br>FP<br>FP<br>FP                                              | Nº Comprobante<br>000100000013×<br>000100000014×<br>000100000015×<br>000100000015×                                                    | 27/11/2017<br>27/11/2017<br>27/11/2017<br>27/11/2017               | 112010044<br>112010043<br>112010042<br>112010042<br>112010040 | ALEJANDRA<br>WALTER FIAMBRERIA<br>TUCO CINA<br>SEBASTIAN SAN ISI | BOSCH Y MARC<br>BRANSEN 1091<br>ARENALES E Y<br>MARTIN Y OMA | NO<br>SAN FERNANDO<br>VICENTE LOPEZ<br>SAN ISIDRO |           | 3<br>4<br>4<br>4  | 27/<br>27/<br>27/<br>27/ |

Este módulo tiene una gran facilidad para organizar estas guías, permitiendo mover comprobantes de una guía a otra, según capacidad del vehículo, dejarlas pendientes, etc.

Incluso tiene la opción de escanear los comprobantes que hayan sido impresos con códigos de barra.

#### **Cobranza por Reparto**

Un módulo muy útil a la hora de cargar las cobranzas y rendición del reparto, ya que permite seleccionar en bloques varios comprobantes y cargar las cobranzas de una sola vez, sin la necesidad de entrar cliente por cliente para cargar la cobranza.

| peraciones     | -                           |                                |                           |           |                                     |                                          |                                                           |                                                                                 |                   |                                                          |
|----------------|-----------------------------|--------------------------------|---------------------------|-----------|-------------------------------------|------------------------------------------|-----------------------------------------------------------|---------------------------------------------------------------------------------|-------------------|----------------------------------------------------------|
| COBRANZA       | POR REPARTO Fech<br>Guia    | a Cobranza:  <br>de Carga Nro: | 19/09/2014<br>99992014091 | 3×        | -                                   | Medio de P                               | ago: Efective                                             | 0                                                                               | • <u>C</u> am     | biar U. Negocio                                          |
| Semana Pasada  | ▼ 14/09/2014 Has            | ta 20/09/20                    | 14                        |           | £                                   | argar Datos >                            | »» [                                                      |                                                                                 | 1.5               |                                                          |
| Comprobantes - |                             |                                |                           |           |                                     |                                          |                                                           |                                                                                 |                   |                                                          |
| usqueda        |                             | Marcar De                      | esmarcar (F               | 5] Consul | ta (F4) R                           | eporte Billi                             | etes [F2<br>Col                                           | Grabar<br>branzas                                                               |                   |                                                          |
| Fecha          | Cliente                     |                                | Comprobant                | e         | Importe Or.                         | Pagado                                   | Saldo                                                     | Cobrado                                                                         | Concepto          | Guia -                                                   |
| 17/09/2014     | DESP. CHILI                 |                                | NCFP 0001                 | 000030    | 121.9                               | 121.9                                    | 0                                                         | 0                                                                               |                   | 0                                                        |
| 17/09/2014     | Anulado ** Lara Victor Ala  | dina PIPER                     | FC 0002000                | 419488    | 0                                   | 0                                        | 0                                                         | 0                                                                               |                   | 0                                                        |
| 17/09/2014     | Christian (El Chobarbieri)  |                                | FP 0001000                | 11184X    | 489.07                              | 0                                        | 489.07                                                    | 0                                                                               |                   | 0                                                        |
| 17/09/2014     | Christian (El Chobarbieri)  |                                | FP 0001000                | 11187X    | 4400                                | 4400                                     | 0                                                         | 0                                                                               |                   | 0                                                        |
| 18/09/2014     | Christian (El Chobarbieri)  |                                | NCFP 0001                 |           | 4400                                | 4400                                     | 0                                                         | 0                                                                               |                   | 0                                                        |
| 17/09/2014     | Lobos Mauro                 |                                | FP 0001000                | 111864    | 222.75                              | 0                                        | 222.75                                                    | 0                                                                               |                   | 0                                                        |
| 17/09/2014     | KEKO                        |                                | FP 0001000                | 11185X    | 199.7                               | 0                                        | 199.7                                                     | 0                                                                               |                   | 0                                                        |
| 17/09/2014     | Diego Gonzales -Palumba     |                                | FP 0001000                | 11180K    | 365                                 | Q.                                       | oor<br>Feasier and                                        | Carolina da as                                                                  | handa             | 0                                                        |
| 18/09/2014     | Rosales Erica Virginia Kios | co Sur                         | FP 0001000                | 11189X    | 255                                 | 200                                      | lic para modi                                             | ficar importe co                                                                | orado             | 0                                                        |
| 15/09/2014     | Lima Joel Kiosco Tudo Be    | m                              | FP 0001000                | 11143K    | 261.23                              | 261.23                                   | 0                                                         | 0                                                                               |                   | 0 -                                                      |
| 1              |                             |                                |                           | m         |                                     |                                          |                                                           |                                                                                 |                   |                                                          |
| ASTOS DEL REP  | ARTO                        | Borrar Gasto sel               | leccionado                |           | COE                                 | BANZAS                                   |                                                           | B                                                                               | lorrar Cobranza : | seleccionada                                             |
| Fecha          | Concepto                    |                                | Importe Or                | Compro    | bante Fec                           | ha                                       | Concepto                                                  |                                                                                 | Importe Or        | Comprobante                                              |
| 19/09/2014     | Gastos Reparto 39992014     | 0919×                          | 89.9                      | CJA 00    | 01000i 1970<br>1870<br>1870<br>1870 | 19/2014<br>19/2014<br>19/2014<br>19/2014 | Cob. ALDAN<br>Fede Tiscorr<br>Fede Tiscorr<br>Gomez Marta | A Daniel Inalef .<br>nia Cob. FP 0001.<br>nia Cob. FP 0001.<br>a - Marca Cob. F |                   | CBFP 000100<br>CBFP 000100<br>CBCT 000100<br>CBFP 000100 |
| • [            | 111                         |                                |                           |           | + +                                 |                                          |                                                           | 311                                                                             |                   | •                                                        |
| TOTAL REP/     | RTD: 142056.05 T            | DTAL COBRA                     | DO: -7181.3               | 5 TO      | TAL GAST                            | OS: 89.90                                |                                                           |                                                                                 |                   |                                                          |

Desde esta opción también pude realizar otras operaciones, como ser:

Cargar comprobantes, como ser notas de crédito, débito o facturas, los comprobantes cargados desde aquíformaran parte del reparto seleccionado.

También puede ingresar cobranzas pendientes en cuenta corriente, no incluidas en el reparto actual, también puede ingresar gastos varios, a continuación se muestran las opciones adicionales que puede realizar aquí.

| 🕈 Cobranzas por | Reparto                           | -      |          |            |           |
|-----------------|-----------------------------------|--------|----------|------------|-----------|
| Operaciones     |                                   |        |          | _          |           |
| Grabar Cobr     | anzas seleccionadas               |        | F2       | F          |           |
| Finalizar Rep   | arto                              | C      | trl+F    | 4<br>19192 | <         |
| Carga de Co     | mprobantes                        | C      | trl+A    |            |           |
| Ingreso a Co    | branzas                           | C      | trl+R    | ⊢          |           |
| Ingreso a Co    | branzas Proforma                  | C      | trl+Z    | [F5        | 5] Consul |
| Cargar Gasto    | 05                                | C      | trl+G    | anto       |           |
| Mover comp      | probantes a otra zona de reparto  | Ct     | rl+M     | 10100      | 00030     |
| Anular Com      | probanto (Venta/Cobranza)         | 0      | +el D    | 0004       | 1948B     |
| Anular Com      | probante (venta/Cobranza)         |        | ui+P     | 0001       | 1184X     |
| Anular Gasto    | )                                 | C      | trl+S    | 0001       | 1187X     |
| Salir           |                                   |        |          | 10100      | 00030     |
|                 |                                   |        |          | 0001       | 1186X     |
| 17/09/2014      | KEKO                              |        | FP 000   | 10001      | 1185X     |
| 17/09/2014      | Diego Gonzales -Palumba-          |        | FP 000   | 10001      | 1180×     |
| 18/09/2014      | Rosales Erica Virginia Kiosco Sur |        | FP 000   | 10001      | 1189X     |
| 15/09/2014      | Lima Joel Kiosco Tudo Bem         |        | FP 000   | 10001      | 1143X     |
| •               |                                   |        |          |            | 111       |
| GASTOS DEL REF  | ARTO Borrar Gaste                 | o sele | ccionado | )          |           |
| Fecha           | Concepto                          |        | Importe  | 0r         | Compro    |
| 19/09/2014      | Gastos Reparto 999920140919X      |        | 89.9     |            | CJA 00    |
|                 |                                   |        |          |            |           |
|                 |                                   |        |          |            |           |

La siguiente pantalla, muestra la venta de gastos, desde aquí puede ingresar los gastos e ingresar un concepto.

| lovimientos de Ca   | ija                                   | ×   |
|---------------------|---------------------------------------|-----|
| Datos del Asiento - |                                       |     |
| Comprobante         | CJA COMPROBANTE DE CAJA 0001 00001433 | X   |
| Medio de Pago       | 111010001 Efectivo                    |     |
| Fecha               | 22/09/2014                            |     |
| Importe             |                                       |     |
| Tipo de Movimiento  | Egresos -                             |     |
| Imputacion          | 42211                                 |     |
| Concepto            | Gastos Reparto 999920140919X          | Â   |
|                     | ]                                     | · · |
| 5 🔛 😰               | Unidad de Negocio: 1 BARBIERI         | •   |
| Imprimir comprot    | pante Testigo                         |     |

Desde la opción Billetes, como se muestra en la pantalla principal, puede ingresar un conteo de billetes para que el sistema le muestre automáticamente si hay faltantes o sobrantes de caja; recuerde ingresar la cantidad de billetes no el importe.

| 🖉 Conteo de Billetes           | <ul> <li>P10</li> </ul> | -        | -        | -                  | -       |       |         | ×         |
|--------------------------------|-------------------------|----------|----------|--------------------|---------|-------|---------|-----------|
|                                |                         |          |          | [F2] /             | Aceptar |       | ESC] Ca | ancelar   |
| Moneda                         |                         | Cant     | idad     |                    |         |       |         |           |
| Confirme la cantidad de Billet | es en caja p            | ara CAMB | 10       |                    |         |       |         |           |
| Efectivo                       |                         |          |          |                    |         |       |         |           |
| Denominacion 100 50            | 20 10                   | 5        | 2 1      | 0.5                | 0.25    | 0.1   | 0.05    | 0         |
| Cantidad 5 4                   | 3 2                     | 1        | 0 1      | 0                  | 0       | 0     | 0       | 0         |
|                                |                         | Т        | otal Efe | ctivo :            |         |       | 78      | 6.00      |
|                                |                         |          | <u>(</u> | <u>à</u> rabar y V | ′olver  |       | Anter   | ior       |
| Adm                            | inistrador              |          |          |                    | 22/0    | 9/201 | 4 19:0  | 3:06      |
| V.2.0.72 Srv: SERVIDOR         | S Db: DIST              | FRIBUIDO | Uid: Ad  | ministrado         | r 1 C4  | JA 1  | 2       | 2/09/2014 |

Finalmente, desde el botón REPORTE de la pantalla principal, puede ser un resultado del reparto o la cobranza global, aquí el sistema realiza el calculo entre los billetes ingres ados, las cobranzas y gastos, para calcular la diferencia.

#### Auditorias y controles

Para hacer una trazabilidad de comprobantes, controlas anulaciones, notas de créditos, conocer fechas y horas de cargas, usuarios y demás datos de control, está la opción Ventas, Control de comprobantes de Ventas, o Seguridad, Auditoria.

| rka Atual 💌 18/10/2017 25/ | 10/2017       | (F9) Ejecutar | 🗭 🌩 🛛     | de comprobante Vendedor        | <b>Q</b>      | <b>-</b>       | inalizado<br>Cancelar |      |            |
|----------------------------|---------------|---------------|-----------|--------------------------------|---------------|----------------|-----------------------|------|------------|
| po Cpte :: NC Numero:      |               |               |           | - I                            | 🗆 Pintar Segu | n Clasificació | n                     |      |            |
| CRM                        |               |               |           | Consulta de Comprohantes de Ve | ata           |                |                       |      |            |
| Comprobantes               | Fecha Tr      | Numero        | Cuenta    | Nombre                         | Importe       | Vendedor       | Usuario               | Anul | Moned      |
| Artículos Vendidos         | 18/10/2017 NC | 0002000003228 | 112011118 | DELGADO Y MUÑOZ SH             | -336.6        | 2              | Administrador         | 0    | s          |
| Resumen de Ventas          | 18/10/2017 NC | 000200002271A | 112010010 | M.T. ALVEAR ESP MON SRL.       | -1192.32      | 3              | Administrador         | 0    | 5          |
| 🙀 Gráficos Ventas          | 18/10/2017 NC | 000200002272A | 112014042 | DAG DESARROLLO S.R.L.          | -786.35       | 7              | Administrador         | 0    | 5          |
| NOVEDADES                  | 18/10/2017 NC | 000200002273A | 112010001 | LIRUN S.R.L                    | -499.04       | 3              | Administrador         | Ð    | 4          |
| -g <todos></todos>         | 18/10/2017 NC | 000200002274A | 112011032 | TODO NOYA JOSE                 | -450,12       | 2              | Administrador         | 0    | \$         |
|                            | 18/10/2017 NC | 000200002275A | 112011164 | SALDAR S.A.                    | -450,12       | 2              | Administrador         | 0    | 5          |
|                            | 18/10/2017 NC | 000200002276A | 112010017 | REESCHUCH Y HERNANDEZ          | -423.31       | 3              | Administrador         | 0    | 5          |
|                            | 18/10/2017 NC | 000200002277A | 112011134 | LUCAS PEDEVILLA                | -1196.33      | 2              | Administrador         | 0    | 5          |
|                            | 18/10/2017 NC | 000200002278A | 112010001 | LIRUN S.R.L                    | -391,07       | 3              | Administrador         | 0    | 3          |
|                            | 18/10/2017 NC | 000200002279A | 112014022 | BDM PROYECT ARG S.A            | -17180,98     | 7              | Administrador         | 0    | \$         |
|                            | 18/10/2017 NC | 000200002280A | 112010001 | LIRUN S.R.L                    | -3068,58      | 3              | Administrador         | 0    | \$         |
|                            | 18/10/2017 NC | 000200002281A | 112018061 | CAMARO Y MAROTTA               | -3068,58      | 9              | Administrador         | 0    | \$         |
|                            | 19/10/2017 NC | 0002000003238 | 112014041 | DIEGO RAMOS                    | -730.57       | 7              | Administrador         | 0    | 5          |
|                            | 19/10/2017 NC | 000200002282A | 112016152 | CATTAINO ATILIO GUILLERMO      | -1081,15      | 1              | Administrador         | 0    | 3          |
|                            | 19/10/2017 NC | 000200002283A | 112015080 | FERRERIRA MARTA SUSANA         | -4342,42      | 10             | Administrador         | 0    | 5          |
|                            | 19/10/2017 NC | 0002000022844 | 112011053 | ANA LUPE SRL                   | -287.68       | 2              | Administrador         | 0    | <b>s</b> . |

Se resaltan los comprohantes amilados

# Informes

#### Comisiones

Uno de los informas fundamentales, es el de comisiones, previo al listado de comisiones es necesario definir los parámetros de comisión, ya que estos tienen muchas varian tes, pueden ser por ventas, cobranzas, sobre costo, con iva, sin iva, por familias, rubros, etc...

Todas estas variantes se configuran en la ficha del vendedor.

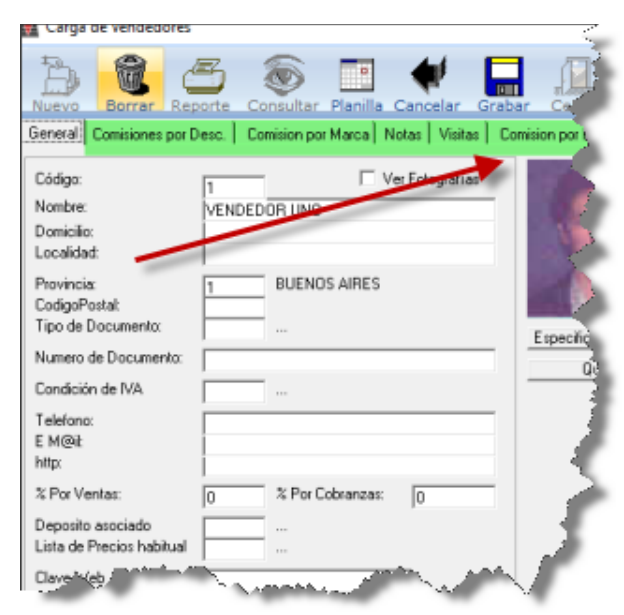

Para emitir el informe, se accede a la opción Ventas, Reportes, Reporte de Comisiones.

| 🗭 Reporte de Comisiones                                                                                                    | × |
|----------------------------------------------------------------------------------------------------|---|
| l                                                                                                    |   |
| Comisiones<br>C Por Ventas<br>C Por Cobranzas (Vendedor asignado en cobranza)<br>e Por Cobranzas (Vendedor asignado en Factura)<br>C Por Marcas<br>e Sin Iva<br>E Resumido |   |
| C Por Familia C Por Familia sobre Costo                                                                                                    |   |
| ☐ Sin Iva                                                                                                    |   |
| Fecha           Desde         01/01/2000           Hasta         31/12/2017                                                                                                |   |
|                                                                                                    |   |
| Vendedor<br>Desde Hasta                                                                                                    |   |

#### **Ranking de Ventas**

Analizando las ventas, desde los productos vendidos, la opción más completa esta en el menú Stock, Reportes, Ranking de Ventas. En una sola pantalla encontrara decenas de informes donde podrá analizar la utilidad por producto, por cliente, por vendedor, por rubros, etc...

| 🌍 Ranking de Ventas                                                                                                    |                                                                                                    |                                                                                                    |                                                                    | ×                                                            |
|----------------------------------------------------------------------------------------------------|----------------------------------------------------------------------------------------------------|----------------------------------------------------------------------------------------------------|--------------------------------------------------------------------|--------------------------------------------------------------|
| <b>2</b> 4 5 1                                                                                                    | Aplicar Plantilla<br>General                                                                                                    | •                                                                                                    | Para mayor ve<br>aplicacar por                                     | elocidad y optimización de recursos,<br>los menos 2 filtros. |
| Fittros Articulo Fecha Rubro Cliente/s Proveedor Familia Vendedor                                                                                                    | Hasta                                                                                                    | Image: Provide the second second | o<br>cendente<br>da origen<br>por Familia<br>n Diario<br>n Mensual | 1 • PRINCIPAL                                                |
| Pcia.<br>Zona<br>Categoria                                                                                                    | Hasta                                                                                                    |                                                                                                    |                                                                    |                                                              |
| Valor Costo                                                                                                    | Venta                                                                                                    | SE                                                                                                    |                                                                    | + Marcar - Desmarcar                                         |
| Estadística de Ventas Análisis d<br>Por Attículo C P<br>Por Rubro de Artículo C P<br>Por Cliente C P<br>Por Proveedor C P<br>Por Marca C O<br>Por Categoria de Cliente C P<br>Comparativo con Me | de Rentabilidad   Ranking de Consu<br>or U.Negocio-Fecha<br>or Familia, Nivel: 3<br>or Vendedor<br>Uros<br>or Zona<br>es y Año Anterior | mo<br>Hecha<br>Fecha<br>Articulo<br>Descripcion Art.<br>Vendedor<br>Nombre Vendedor                                                                                                    | ×                                                                  | Gráfico de Torta                                             |
| Titulo del Reporte: Estadística o                                                                                                    | de Ventas                                                                                                    |                                                                                                    |                                                                    |                                                              |

Además, todos los informes están graficados opcionalmente.

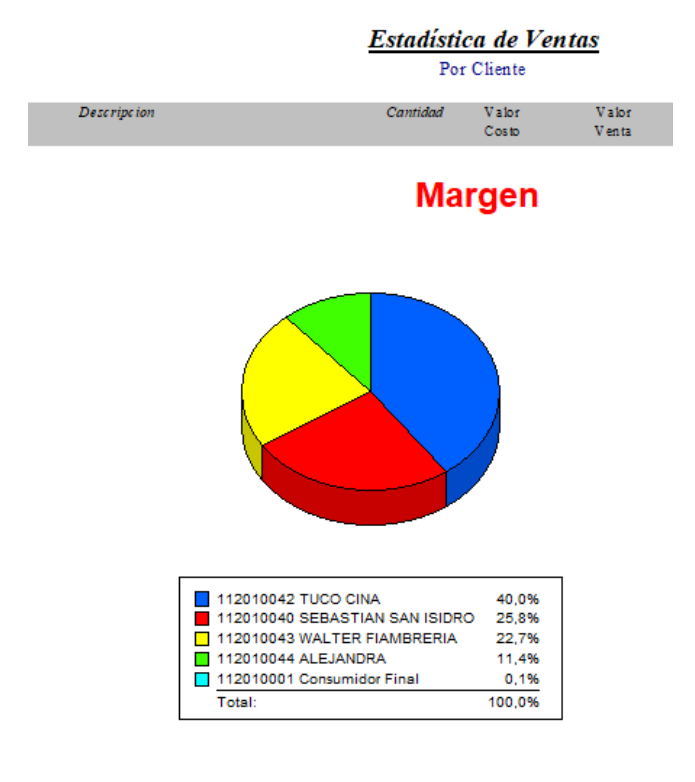

#### Informes de deuda y cuenta corriente

Para conoce saldos de clientes, resumen de deudas, antigüedad y más, la opción es Ventas, Reportes, Reporte de Ventas.

#### Alfa Gestión P/Distribuidoras

| Tipo de Reporte Cuenta Corriente Por Unidad de Negocio Cuenta Corriente Resumido                                                                                                | Unidad                                                                                                    |
|----------------------------------------------------------------------------------------------------|----------------------------------------------------------------------------------------------------|
| Por Unidad de Negocio     Cuenta Corriente (Analitico)     Detaile Deuda Cliente     Detaile Deuda Resumido     Salde Deuda Resumido                                            | 3.                                                                                                    |
| C Saldes [] Por Unidad de Negocio<br>C Saldes (Control de Credito)<br>C Saldes (Por Vendedor)                                                                                   | Selec                                                                                                    |
| Ciden Alfabetico  Resumen de Ventos  Detalle de Ventos                                                                                                    |                                                                                                    |
| <ul> <li>Detalle de Cobranzas</li> <li>Resumen de Cobranzas</li> <li>Proyeccion de Cobranzas</li> <li>Proyeccion de Cobranzas Resumido</li> <li>Atrazos de Cobranzas</li> </ul> | Corte                                                                                                    |
|                                                                                                    | Tipo de Repote         Cuenta Corriente         □ Por Unidad de Negocio         © Cuenta Corriente Resumido         □ Por Unidad de Negocio         ○ Detalle Deuda Cliente         ○ Detalle Deuda Cliente         ○ Detalle Deuda Resumido         ○ Saldos       □ Por Unidad de Negocio         ○ Saldos       □ Por Unidad de Negocio         ○ Saldos (Control de Credito)         ○ Saldos (Por Viendedor)         □ Orden Alfabetico         ○ Resumen de Ventas         ○ Detalle de Ventas         ○ Detalle de Ventas         ○ Detalle de Cobranzas         ○ Resumen de Cobranzas         ○ Proyeccion de Cobranzas         ○ Proyeccion de Cobranzas         ○ Proyeccion de Cobranzas         ○ Atrazos de Cobranzas |